## Google Earth

Explorando a Biologia e Geologia da Península de Setúbal usando o Google Earth

## Moodle@FCTUNL

Learning Management System and Collaborative Work Environment

## 13/04/07

http://moodle.fct.unl.pt

## Sobrevoar a Terra, em qualquer lugar...

O Google Earth combina a pesquisa, mapas de satélite, informação geográfica e 3D colocando o mundo inteiro na ponta dos teus dedos. Em qualquer altura, em qualquer lugar.

Moodle@FCTUN

Sobre... Sobre... Notícias Regras

Anoio

FAQ

Planet Mati

ExpoECT em Abril

Contactos

🕞 Fórum FCTUNL

Sessão de Divulgaçã

Cinema e Debate: Alterações Climáticas e a questão energética

😥 My Moodle Page<sup>n</sup>

**AQUI FICAM** algumas tarefas para realizares com este software que mais parece um jogo:

**1. ABRE** o programa Google Earth

2. ADICIONA uma folder nos Places (Add Folder). Procura a tua Escola e coloca um placemark sobre ela.

**NÃO TE** esqueças de dar um título ao placemark (o nome da Escola) e uma descrição (por exemplo, o teu/vosso nome, ano e turma). Podes mudar o ícone do placemark!

**3. MEDE** a distância entre a tua escola e a FCTUNL (em linha recta) usando para isso a ferramenta **Ruler** 

REGISTA ESSA distância (em Km).

5. PROCURA a FCTUNL e coloca um placemark sobre ela.

**E JÁ** agora, tenta identificar o edifício em que estás. No nome do placemark podes colocar FCTUNL e na descrição o que mais te agradou por cá.

6. IDENTIFICA o ponto mais alta da Serra da Arrábida e regista a sua altitude

**EXPERIMENTA ATERRAR** no ponto mais alto (coloca o teu modo de visão no Google Earth num plano mais horizontal) e verifica a altitude no canto inferior direito do ecrã. Altitude máxima (em m): \_\_\_\_\_\_

7. IDENTIFICA o ponto mais alta da Serra da Arrábida e regista a sua altitude

**EXPERIMENTA ATERRAR** no ponto mais alto (coloca o teu modo de visão no Google Earth num plano mais horizontal) e verifica a altitude no canto inferior direito do ecrã.

8. GRAVA a pasta com os teus placemarks como ficheiro kmz.

**CLICA COM** o botão direito do rato sobre a pasta e selecciona a opção Save as.

**9. ABRE** o Mozilla Firefox, e em http://moodle.fct.unl.pt faz o login com os seguintes dados:

USERNAME - google PASSWORD - earth

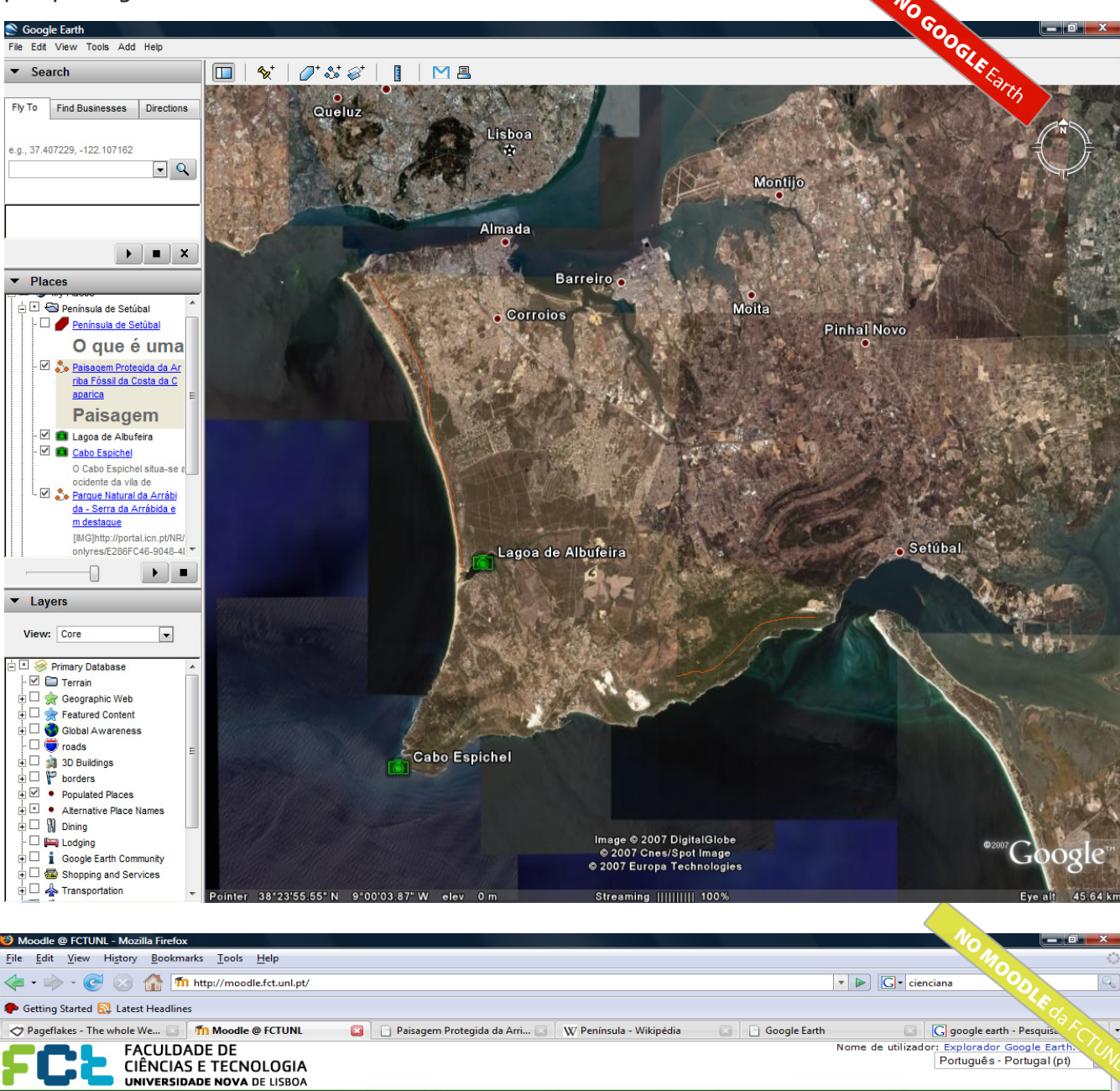

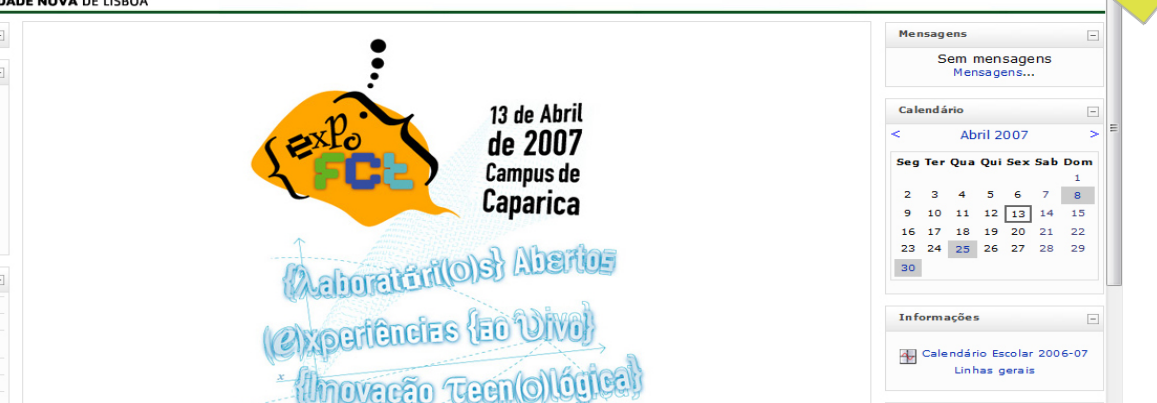

**NO LADO** direito do ecrã, clica depois no link ExpoFCT - Google Earth

**ADICIONA** um novo tópico de discussão ao fórum central da página, e no Assunto coloca o teu nome e na mensagem a tua escola e turma. Finalmente clica no botão "Enviar para o fórum"

FACULDADE DE CIÊNCIAS E TECNOLOGIA UNIVERSIDADE NOVA DE LISBOA

| Installation Party                                                   | office again a counter of a                       |                                                       | Meteorologia +                   |
|----------------------------------------------------------------------|---------------------------------------------------|-------------------------------------------------------|----------------------------------|
| Novo Núcleo de Dança da FCT                                          |                                                   |                                                       |                                  |
| Sessão de Abertura das<br>Comemorações do 30.º Aniversário<br>da FCT |                                                   |                                                       | Utilizadores online –            |
| NNT apresenta - No País das                                          |                                                   | <u>News@MoodleFCTUNL</u> beta                         | (nos últimos 5 minutos)          |
| Ultimas Coisas                                                       |                                                   |                                                       | 📲 Pedro Simões Tudela Lourenço 🖾 |
| Apresentação novaIdeacup'06                                          | 🕞 Uma demonstração das possibilidades do Moodle@  | 🐽 Rita Margarido 🖾                                    |                                  |
| Pesquisar páginas –                                                  |                                                   |                                                       | <sub>🐵</sub> Rodrigo Ferreira 🖾  |
|                                                                      |                                                   | . Serve                                               | 🔥 Tânia Soares 🖾                 |
|                                                                      | Teaching and Learning                             | Sisteral.                                             | 👸 Rita As sunca o 🖾              |
| Go!                                                                  |                                                   |                                                       | Filipa Lopes 🖂                   |
|                                                                      |                                                   |                                                       | 😁 Ana Antunes 🖾                  |
| As minhas páginas –                                                  | A Brief Summary of the best practices in Teaching | To duration at a classes OFCD to directory 2000       | Explorador Google Earth          |
| T ExpoECT - Google Earth                                             |                                                   | Education at a Glance: OECD Indicators 2006           | 🚯 Níria Lopes 🗵                  |
| Todas as páginas                                                     | Scientific Teaching                               | 🔁 Eurostudent Report 2005                             | Marta Coelho 🖾                   |
|                                                                      | 🔊 When Slides Ruled                               | 🖪 A condição juvenil portuguesa na viragem do milénio |                                  |
| Dana                                                                 |                                                   |                                                       | Pedro Martins Ca                 |

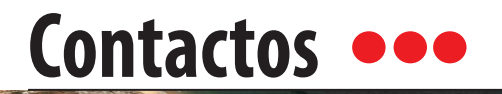

Queres mais esclarecimentos sobre os cursos da FCTUNL ligados à Biologia e Geologia?

E MÅIL: admin-moodle@fct.unl.pt SKYPE: jpsoaresfernandes EXT.: 10425 ED. VII (2.º Piso Ala Leste, Sala DCSA-1)